# LIVRET D'INFORMATION AUX PARENTS ET ENFANTS

TAC INNOVE Mon abonnement évolue avec le Pass TAC !

NOUVEAU

\* En attendant de recevoir leur carte de transport, les élèves devront acheter des titres de transport. INSCRITPION POSSIBLE A PARTIR DU 4 JUIN

JE FAIS MA DEMANDE D'ABONNEMENT SCOLAIRE **EN LIGNE <u>TOUS LES ANS</u>** 

JE M'INSCRIS !

JE VÉRIFIE **LES NOUVELLES** RÉGLEMENTATIONS JE RECOIS OU VAIS CHERCHER MON PASS TAC

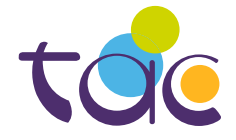

PLUS D'INFOS SUR WWW.BUSTAC.FR

1988285 Sinch

MMM

### SOMMAIRE

| LE PASS TAC                 | 3       |
|-----------------------------|---------|
| LES MODALITÉS D'INSCRIPTION | 4 à 21  |
| FAQ                         | 22 à 23 |

### LE PASS TAC

Les trajets scolaires sont chargés sur un Pass TAC.

Le Pass TAC est valable indéfiniment à compter du jour de sa création.

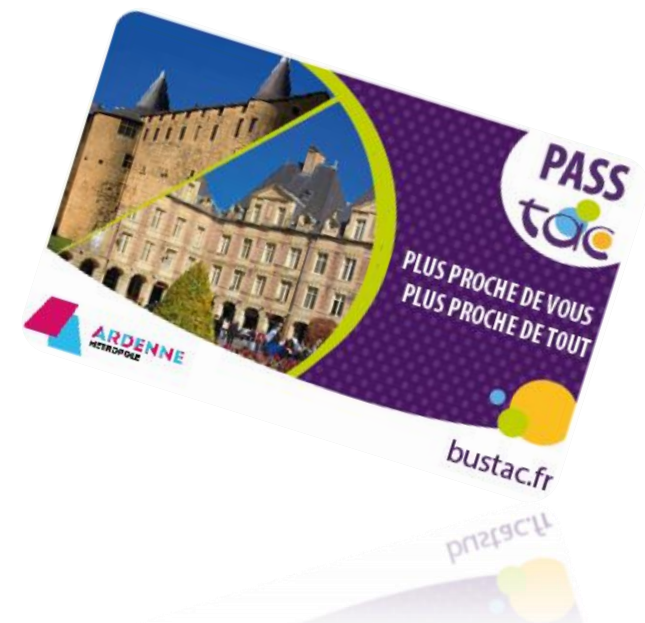

Au cours de ses déplacements, l'élève doit être en permanence porteur de son Pass TAC, <u>la valider à chaque montée ou correspondance</u> et la présenter à tout agent de contrôle. A défaut, un procès-verbal d'infraction pourra être établi qui exposera l'élève au paiement d'une indemnité forfaitaire conformément au règlement d'utilisation du réseau TAC.

Tout manquement à ces obligations peut entraîner le retrait de l'abonnement de transport scolaire, ou en cas de récidives, entrainer des sanctions plus lourdes.

En cas de perte, vol ou détérioration du Pass TAC, une déclaration doit être faite auprès des Espaces TAC. Une nouvelle carte sera délivrée moyennant un prix de 8€.

### LES MODALITÉS D'INSCRIPTION

Les élèves doivent réaliser leur demande d'abonnement de transport scolaire sur :

### WWW.BUSTAC.FR > RUBRIQUE : MES TITRES / COLLEGIEN-LYCEEN

#### La demande est à effectuer TOUS LES ANS

Pour les élèves ne disposant pas de connexion internet, un formulaire papier est disponible.

- Le formulaire papier est transmis à l'élève par l'établissement scolaire, sur le site bustac.fr et en Espaces TAC.
- L'élève transmet à l'établissement scolaire le formulaire papier complété.
- L'établissement scolaire vérifie les données inscrites sur le formulaire (adresse postale inscrite identique à celle communiquée à l'établissement scolaire) et appose son tampon.
- L'établissement signe le formulaire et l'envoie par courrier au service de transport scolaire TAC ou en Espaces TAC.
- La procédure est identique pour les demandes de carte SNCF (formulaire ASR ou AIS), les formulaires ne sont cependant pas téléchargeables, ils sont à retirer à la SNCF ou auprès des Services de transport d'Ardenne Métropole.

Lors de son inscription en ligne, les mêmes renseignements que sur les formulaires papiers seront demandés :

- Identité et adresse du représentant légal,
- Identité de l'élève pour qui est faite la demande,
- Adresse de l'élève,
- Etablissement et classe fréquentés,
- Commune et arrêt de montée,
- Photo d'identité.

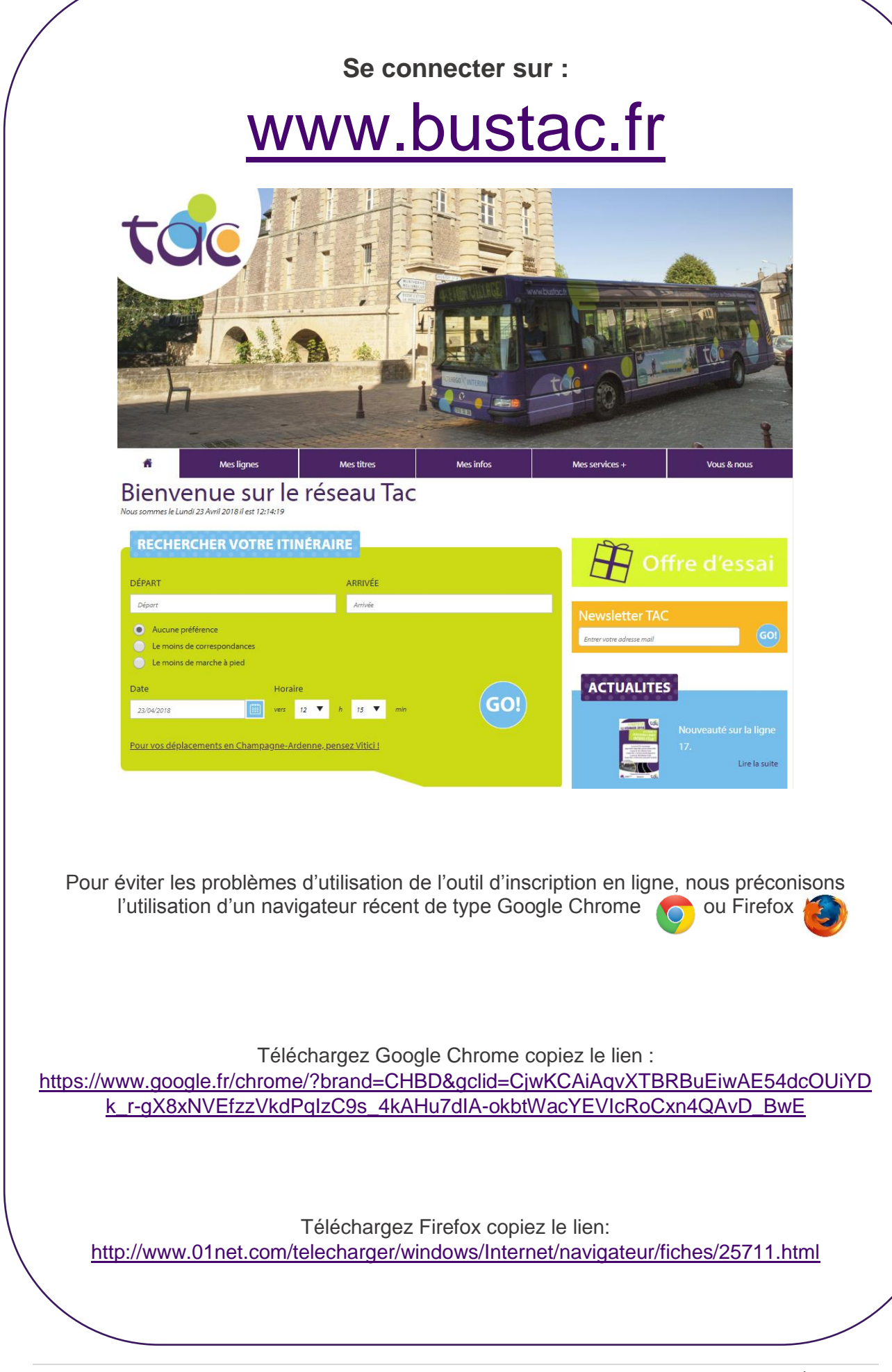

#### ETAPE 1 : Je crée mon compte sur le site bustac.fr

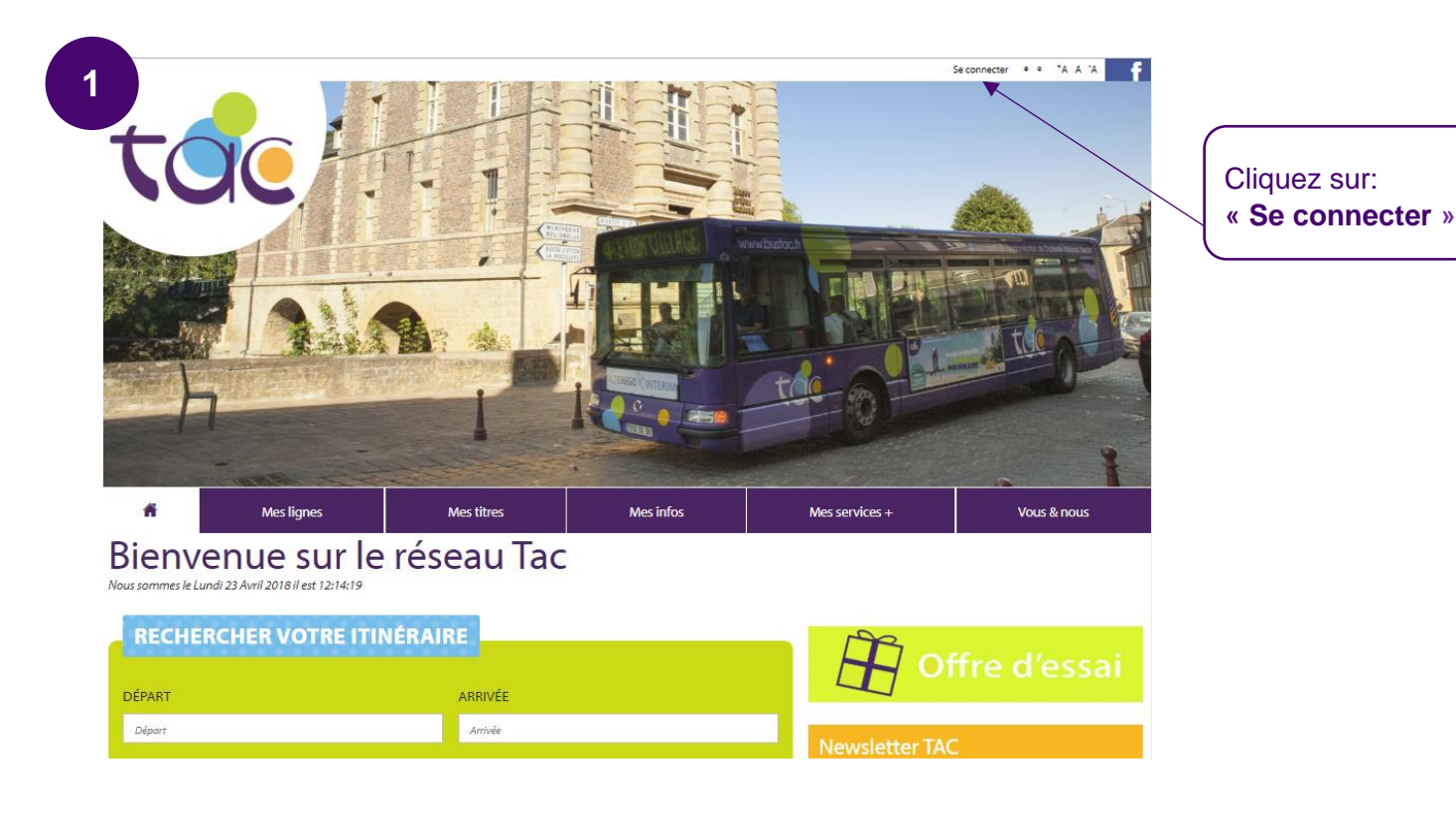

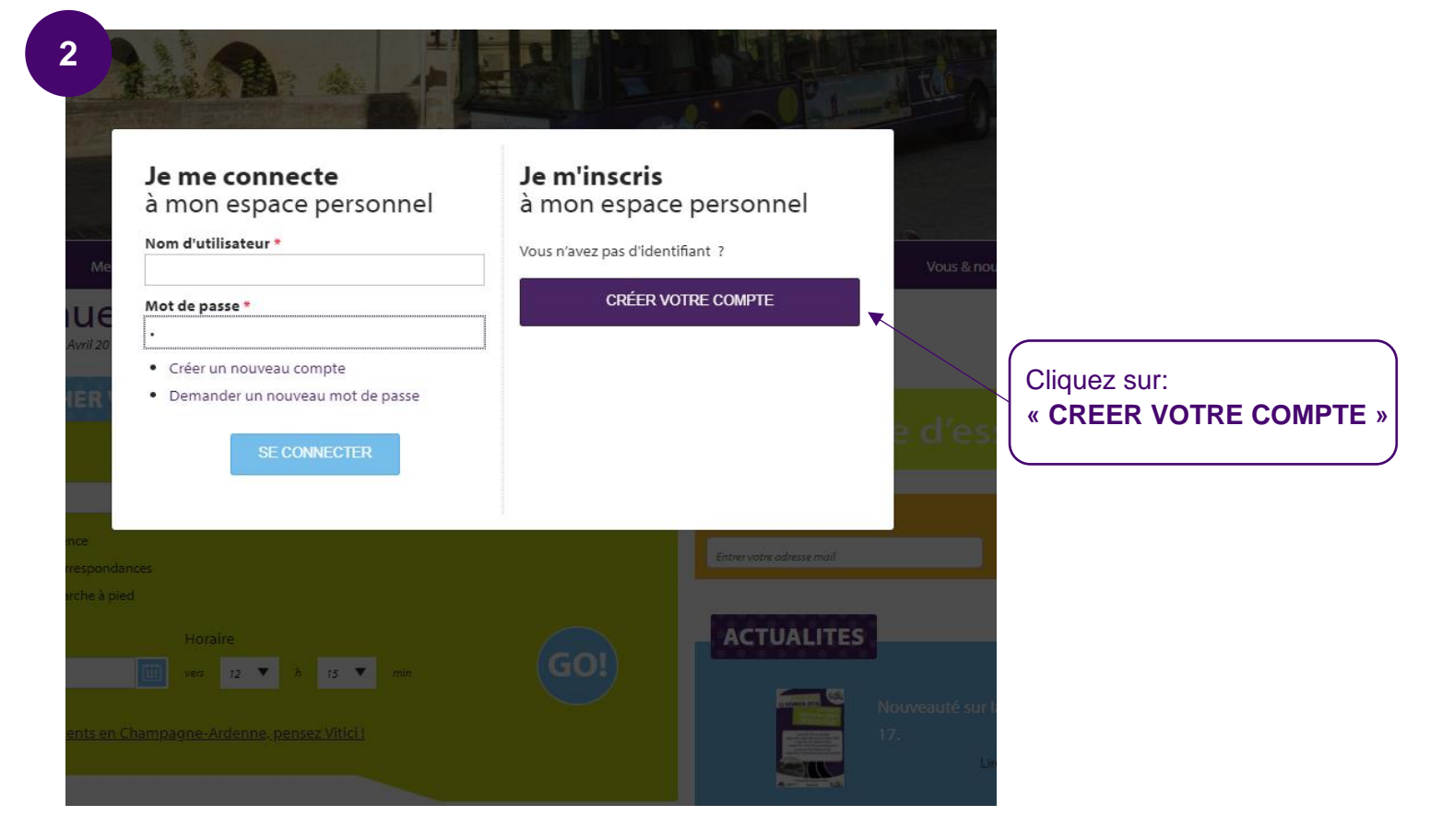

| Créer un nouveau compte                                      | Se connecter                                                               | Demander un nouveau mot de passe                                                               |   |                       |
|--------------------------------------------------------------|----------------------------------------------------------------------------|------------------------------------------------------------------------------------------------|---|-----------------------|
| Compte utilisat                                              | eur                                                                        |                                                                                                |   |                       |
| sectorpre attrices                                           |                                                                            |                                                                                                |   |                       |
| Nom d'utilisateur *                                          |                                                                            |                                                                                                |   |                       |
| Les espaces sont autorisés ; la ponctuation n'est pas        | autorisée à l'exception des points,                                        | , traits d'union, apostrophes et tirets bas.                                                   |   |                       |
| Adresse de courriel *                                        |                                                                            |                                                                                                |   |                       |
| lles deux d'actories and de services                         |                                                                            | 11-1                                                                                           |   |                       |
| ne sera utilisée que pour la réception d'un nouveau          | tous les courriels a cette aaresse. I<br>mot de passe ou pour la réception | Laaresse electronique ne sera pas renaue publique et<br>1 de certaines notifications désirées. |   |                       |
| Mon profil                                                   |                                                                            |                                                                                                |   |                       |
| mon prom                                                     |                                                                            |                                                                                                |   |                       |
| Civilité *                                                   |                                                                            |                                                                                                |   |                       |
| 🕖 Madame 🔵 Monsieur                                          |                                                                            |                                                                                                |   |                       |
| Nom                                                          |                                                                            |                                                                                                |   |                       |
|                                                              |                                                                            |                                                                                                |   |                       |
| Prenom                                                       |                                                                            |                                                                                                |   |                       |
| Téléphone                                                    |                                                                            |                                                                                                |   | Complétez le formulai |
|                                                              |                                                                            |                                                                                                |   |                       |
| Si vous souhaitez être contacté par SMS, merci de bi         | en vouloir remplir ce champ                                                |                                                                                                |   |                       |
| Je souhaite être contacté par SMS *                          |                                                                            |                                                                                                |   |                       |
| 🖲 Non 🕕 Oui                                                  |                                                                            |                                                                                                |   |                       |
| Ville                                                        |                                                                            | _                                                                                              |   |                       |
| Si votre ville n'apparaît pas dans la liste, sélectionne     | r "Autre" et renseigner les deux cho                                       | ▼<br>amps ci-dessous.                                                                          |   |                       |
| Autre ville                                                  | -                                                                          |                                                                                                |   |                       |
|                                                              |                                                                            |                                                                                                |   |                       |
| Code postal                                                  |                                                                            |                                                                                                |   |                       |
|                                                              |                                                                            |                                                                                                |   |                       |
| Choisissez la ou les lettres d'information a                 | uxquelles vous souhaitez vo                                                | ous abonner.                                                                                   |   |                       |
| Newsletter reseau IAC                                        |                                                                            |                                                                                                |   |                       |
| САРТСНА                                                      |                                                                            |                                                                                                |   |                       |
| Cette vérification permet de s'assurer que                   | vous êtes un utilisateur hur                                               | main et non un logiciel automatisé de                                                          |   |                       |
| pollupostage.                                                |                                                                            |                                                                                                |   |                       |
| Je ne suis pas un robot reCAPTO<br>Confidentialitá - Conditi | HA.                                                                        |                                                                                                |   |                       |
| Classacistras                                                |                                                                            |                                                                                                |   |                       |
|                                                              |                                                                            |                                                                                                |   |                       |
|                                                              |                                                                            |                                                                                                |   |                       |
|                                                              |                                                                            |                                                                                                |   |                       |
|                                                              |                                                                            |                                                                                                | - |                       |
|                                                              |                                                                            |                                                                                                | C | liquez sur:           |

Une fois que vous avez complété le formulaire, rendez-vous sur votre boite mail, un e-mail de <u>contact.ctcm@ratpdev.com</u> vous a été envoyé.

| À:  | . contact ctern - contact.ctern@ratpuev.com                                |
|-----|----------------------------------------------------------------------------|
| En  | <b>nvoyé:</b>                                                              |
| Ot  | bjet: Détails du compte xxxx sur Réseau Tac                                |
| xx  | XXX,                                                                       |
| Me  | erci de vous être enregistré sur Réseau Tac. Vous pouvez désormais vous    |
| ide | entifier en cliquant sur ce lien ou en le copiant dans votre navigateur :  |
| htt | tps://www.bustac.fr/user/reset/1394/1524479015/W4P9iBecGlBRTiRUSkMUaEnXAv  |
| Ce  | e lien ne peut être utilisé pour s'identifier qu'une seule fois et il vous |
| co  | nduira à une page où vous pourrez paramétrer votre mot de passe.           |
| Ap  | près avoir paramétré votre mot de passe, vous pourrez vous identifier à    |
| l'a | dresse https://www.bustac.fr/user lors de vos prochaines connexions :      |
| ide | entifiant : xxxxx                                                          |
| mo  | ot de passe : Votre mot de passe                                           |
|     | L'équipe Réseau Tac                                                        |

| 5 | ñ                                                                                  | Mes lignes                        | Mes titres  | Mes infos |  |  |
|---|------------------------------------------------------------------------------------|-----------------------------------|-------------|-----------|--|--|
|   | ACCUEIL                                                                            |                                   |             |           |  |  |
|   | Réinit                                                                             | tialiser le m                     | ot de passe | 2         |  |  |
|   | Ceci est une connexion unique pour qui expirera le <i>mar, 04/24/2018 - 12:23.</i> |                                   |             |           |  |  |
|   | Cliquez sur ce bouton pour vous connecter au site et modifier votre mot de passe.  |                                   |             |           |  |  |
|   | Cet identifiant                                                                    | ne peut être utilisé qu'une fois. |             |           |  |  |
|   | Se connecte                                                                        | r                                 |             |           |  |  |

# **ETAPE 2** : Je remplis les informations sur le représentant légal de l'élève

| <sup>1</sup> Cartes scola                | aires                         |                                                   |
|------------------------------------------|-------------------------------|---------------------------------------------------|
| Les transports so                        | colaires : inscription        | en ligne                                          |
| Année 2018-2019<br>Demande de Pass 2nd o | degré                         |                                                   |
| FAIRE LA DEMANDE EN LIGNE                | REPRENDRE LA DEMANDE EN COURS |                                                   |
| Etat d'avancement du do                  | ossier                        |                                                   |
| SUIVRE VOTRE DOSSIER EN LIGNE            |                               | Cliquez sur :<br>« FAIRE LA DEMANDE EI<br>LIGNE » |

|                                                                | nt.                 |        | e el lalle une | e demande de |      |                              |
|----------------------------------------------------------------|---------------------|--------|----------------|--------------|------|------------------------------|
| 1 Identité                                                     | <b>2</b> Ac         | Iresse | 3 \            | /alidation   |      |                              |
| Identité du représenta                                         | nt légal de l'élève |        |                |              |      |                              |
| Civilité *                                                     |                     |        |                |              |      |                              |
| <ul> <li>Monsieur          <ul> <li>Maa</li> </ul> </li> </ul> | Jame                |        |                |              |      |                              |
| Nom du représentant lég                                        | al *                |        |                | ]            |      |                              |
| Prénom du représentant                                         | légal *             |        |                |              | 1    | Complétez le formulaire.     |
|                                                                |                     |        |                | >            |      | Le nom et le prénom du       |
| Téléphone du représenta                                        | nt légal *          |        |                |              |      | representant legal de l'enfa |
|                                                                |                     |        |                |              |      |                              |
|                                                                |                     |        |                | (            |      |                              |
| VALIDER ET CONTINUER                                           |                     |        |                |              | Cliq | uez sur :                    |

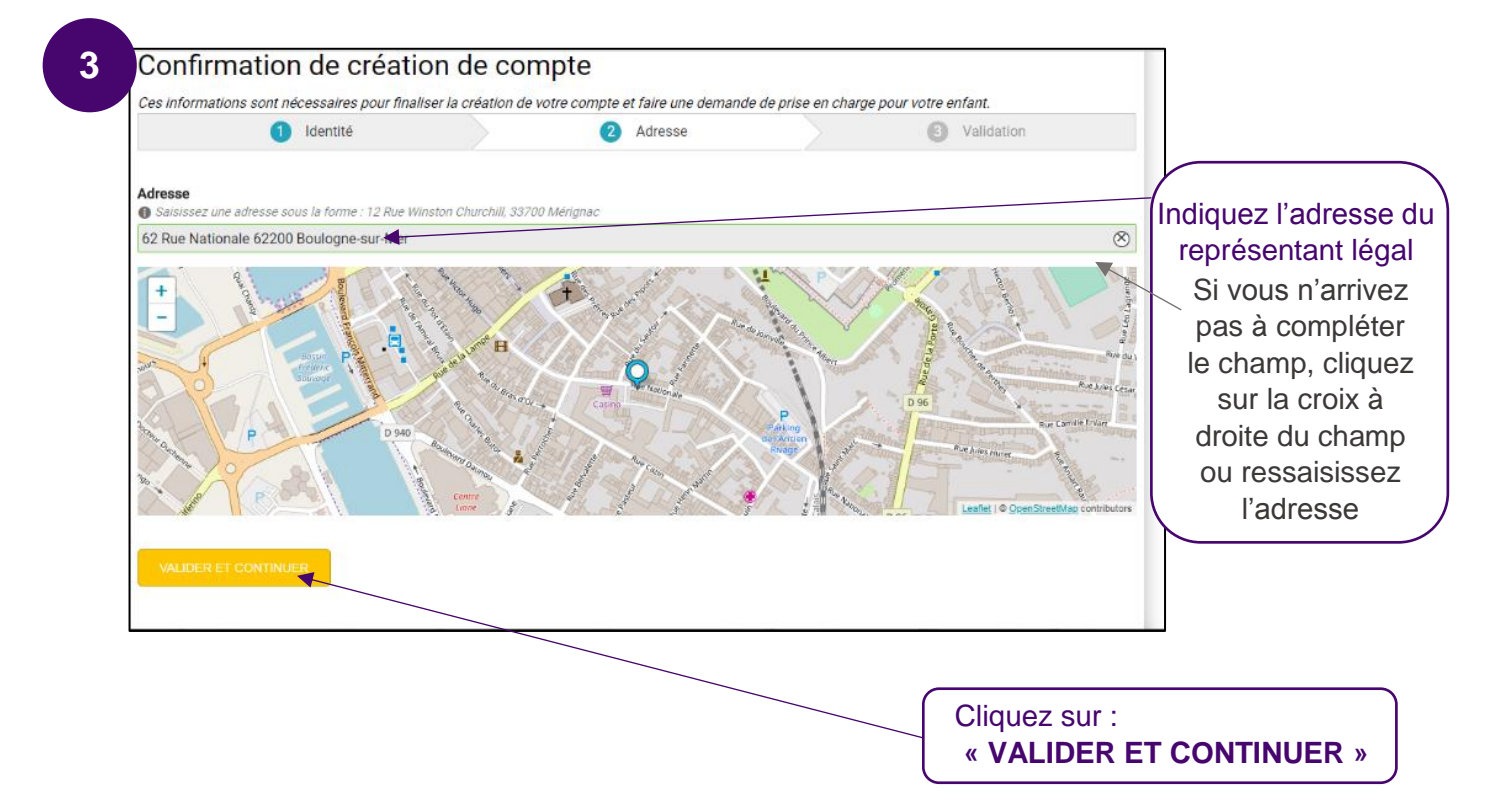

#### **ETAPE 3** : Je complète le formulaire d'inscription en ligne

| Identité                                        |                                   |           |                         |
|-------------------------------------------------|-----------------------------------|-----------|-------------------------|
| 1 Identit 2 Adresc 3 Scolar: 4 Tran             | nsp. <b>5</b> Donnéc <b>6</b> Va  | alidation |                         |
| Identité de l'élève                             |                                   |           |                         |
| Nom de l'élève :                                |                                   |           |                         |
| exemple : Dupond                                |                                   |           |                         |
| Prénom de l'élève :                             |                                   |           |                         |
| exemple : Martin                                |                                   |           |                         |
| Date de naissance :                             |                                   |           | Complétez le formula    |
| exemple : jj/mm/aaaa                            |                                   |           | (Informations sur l'élè |
| Sexe :                                          |                                   |           |                         |
| ⊘ Masculin ⊘ Féminin                            |                                   |           |                         |
| L'élève est-il en situation de garde alternée ? |                                   |           |                         |
| 💿 Oui 💿 Non                                     |                                   |           |                         |
| VALIDER ET CONTINUER                            | _                                 |           |                         |
|                                                 | Cliquez sur:<br>« VALIDER ET CONT | NUER      | »)                      |

#### Pour information : Si la case Garde alternée est cochée, deux pages d'adresses s'ouvriront.

| Adresse de l'élève                                             |                                                                                                    | — |                                               |
|----------------------------------------------------------------|----------------------------------------------------------------------------------------------------|---|-----------------------------------------------|
| Adresse Saisissez une adresse sous la forme : 12 Rue Winston ( | Churchill, 33700 Mérignac                                                                                                    | _ |                                               |
|                                                                | Rive ou the series of the series of the seri |   |                                               |
| N° du domicile :                                               | Leaflet I © OpenStreetMap contribu<br>× Nouvelle recherch                                                                                                    | e | Indiquez l'adresse de<br>résidence de l'élève |
| Nom de la voie :                                               |                                                                                                    |   |                                               |
|                                                                |                                                                                                    | ] |                                               |
| Complément :                                                   |                                                                                                    |   |                                               |
| Code postal :                                                  |                                                                                                    |   |                                               |
|                                                                |                                                                                                    |   |                                               |
|                                                                |                                                                                                    |   | Indiquez la nature                            |
| Nature de l'adresse :                                          |                                                                                                    |   | ue l'aulesse                                  |
|                                                                |                                                                                                    |   |                                               |
|                                                                |                                                                                                    |   |                                               |

#### Votre adresse n'est pas reconnue ?

Sélectionner « Pas dans cette liste ? Entrez votre adresse à la main ici » Complétez le formulaire

| N° du d                     | omicile :                                                                                                    |
|-----------------------------|----------------------------------------------------------------------------------------------------|
|                             |                                                                                                    |
|                             |                                                                                                    |
| Nom de                      | a voie :                                                                                                    |
| F                           |                                                                                                    |
| Comple                      | ment :                                                                                                    |
|                             |                                                                                                    |
| ode n                       | netal ·                                                                                                    |
| oue p                       |                                                                                                    |
|                             |                                                                                                    |
|                             |                                                                                                    |
| Comm                        | ine :                                                                                                    |
| Comm                        | ine :                                                                                                    |
| Commi                       | ine :                                                                                                    |
| Commu<br>I<br>Votre         | ne :<br>adresse n'est pas reconnue. Merci de vérifier que les informations saisies                                                                                                    |
| Commu<br>I<br>Votre<br>sont | ne :<br>adresse n'est pas reconnue. Merci de vérifier que les informations saisies<br>correctes.                                                                                               |
| Commu<br>I<br>Votre<br>sont | adresse n'est pas reconnue. Merci de vérifier que les informations saisies<br>correctes.<br>Si les informations saisies sont correctes, veuillez cocher cette case                             |
| Commu<br>I<br>Votre<br>sont | adresse n'est pas reconnue. Merci de vérifier que les informations saisies<br>correctes.<br>Si les informations saisies sont correctes, veuillez cocher cette case<br>confirmer votre adresse. |
| Votre<br>sont               | adresse n'est pas reconnue. Merci de vérifier que les informations saisies<br>correctes.<br>Si les informations saisies sont correctes, veuillez cocher cette case<br>confirmer votre adresse. |
| Votre<br>sont               | adresse n'est pas reconnue. Merci de vérifier que les informations saisies<br>correctes.<br>Si les informations saisies sont correctes, veuillez cocher cette case<br>confirmer votre adresse. |

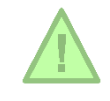

Vérifiez bien l'adresse indiquée (Numéro, bâtiment, rue...), elle fait l'objet d'une vérification par l'établissement scolaire. Toute adresse erronée fera l'objet d'un refus de dossier.

| 2   | Scolaritá |  |
|-----|-----------|--|
| ່ ວ | Scolanie  |  |
|     |           |  |
|     |           |  |

| 1 Identit 2 Adres: 3 Scolar: 4 Transp 5 Dor                                                                         | nnéc 6 Validation                                                                           |
|----------------------------------------------------------------------------------------------------|---------------------------------------------------------------------------------------------|
| Etablissement scolaire de l'élève                                                                                   |                                                                                             |
| Commune de l'établissement:<br>Indiquez la commune de l'établissement pour voir la liste des établissements associé | és.                                                                                         |
| Bazeilles                                                                                                    | Complétez los                                                                               |
| Etablissement:                                                                                                    | l'établissement scolaire<br>de l'élève                                                      |
| Niveau de scolarité pour la rentrée prochaine:                                                                      |                                                                                             |
|                                                                                                    | <b>v</b>                                                                                    |
| L'élève est-il en INTERNAT ?<br>Oui Non Complétez les informations                                                  | Indiquez la classe de<br>l'élève <u>à la rentrée</u><br><u>prochaine.</u>                   |
| RETOUR À ADRESSE VALIDER ET CONTINUER                                                                               | Si vous faites une<br>demande de<br>Pass'Scolaire en<br>cours d'année<br>indiquez la classe |
|                                                                                                    | actuelle de l'élève                                                                         |
|                                                                                                    | Cliquez sur:<br>« VALIDER ET CONTINUER                                                      |

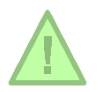

Ces informations font l'objet d'une vérification par l'établissement scolaire. Toute information erronée fera l'objet d'un refus de dossier.

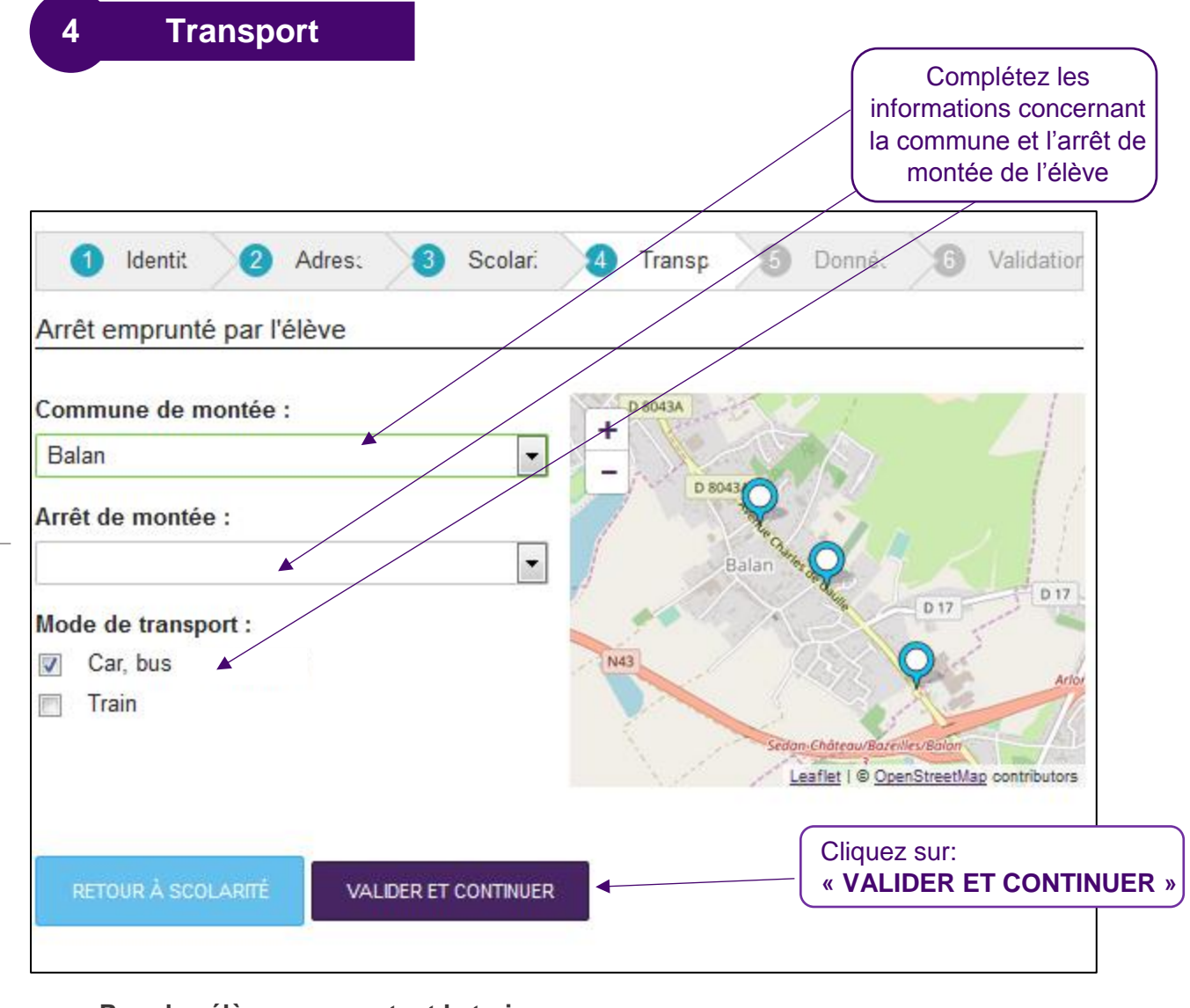

#### Pour les élèves empruntant le train

la demande de carte de transport scolaire se fait à partir d'un formulaire spécifique « abonnement SNCF ». Ce formulaire est disponible dans les gares SNCF ou auprès du Service Transports Scolaires d'Ardenne Métropole.

Ces informations ont pour objectif d'affiner l'offre de transport de réseau TAC et CMS BUS.

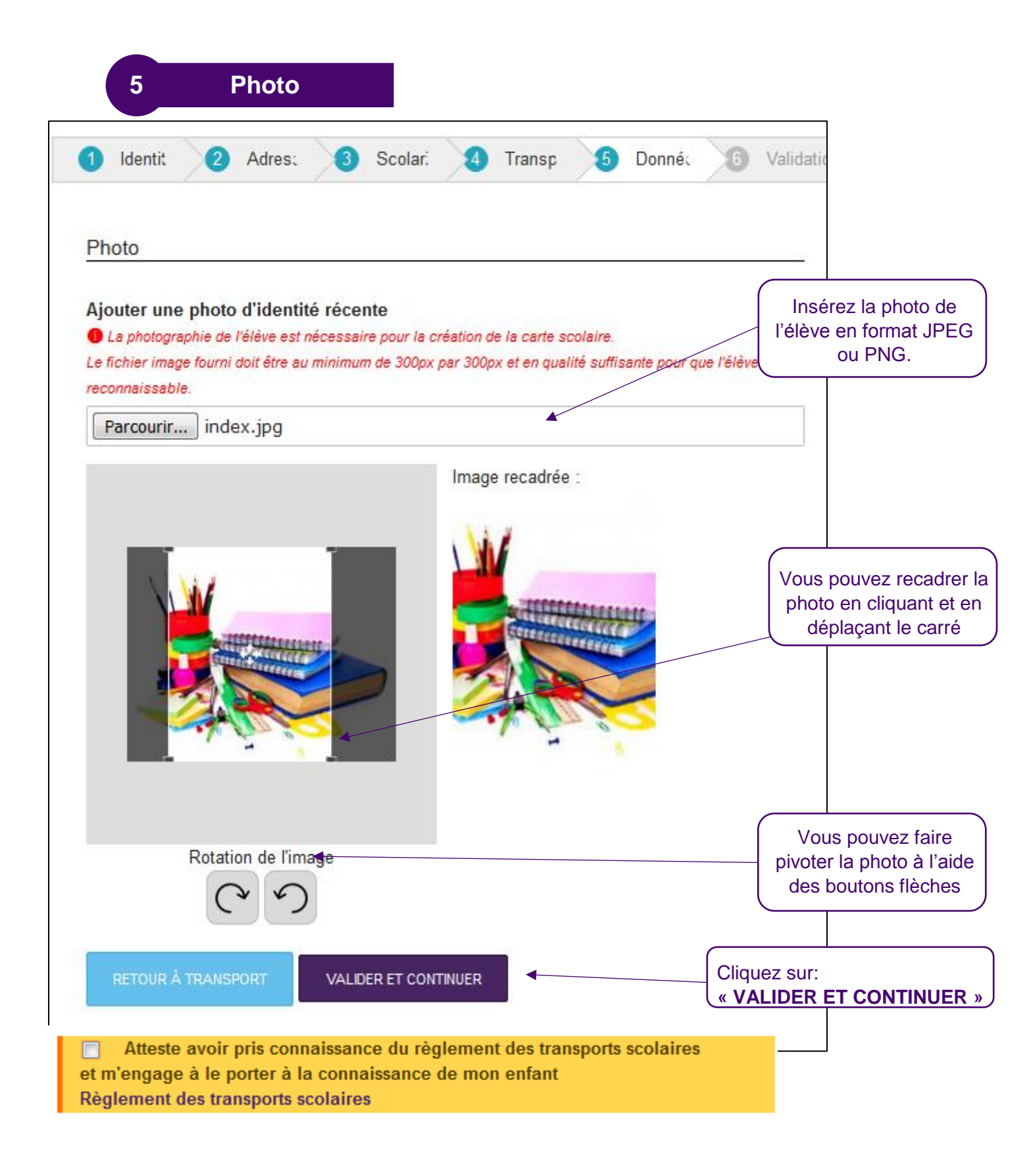

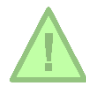

La photo sélectionnée doit être conforme et sans filtre. Toute carte TAC avec une photo non conforme, sera soumise en cas de contrôle à une amende de 48€ pour carte falsifiée.

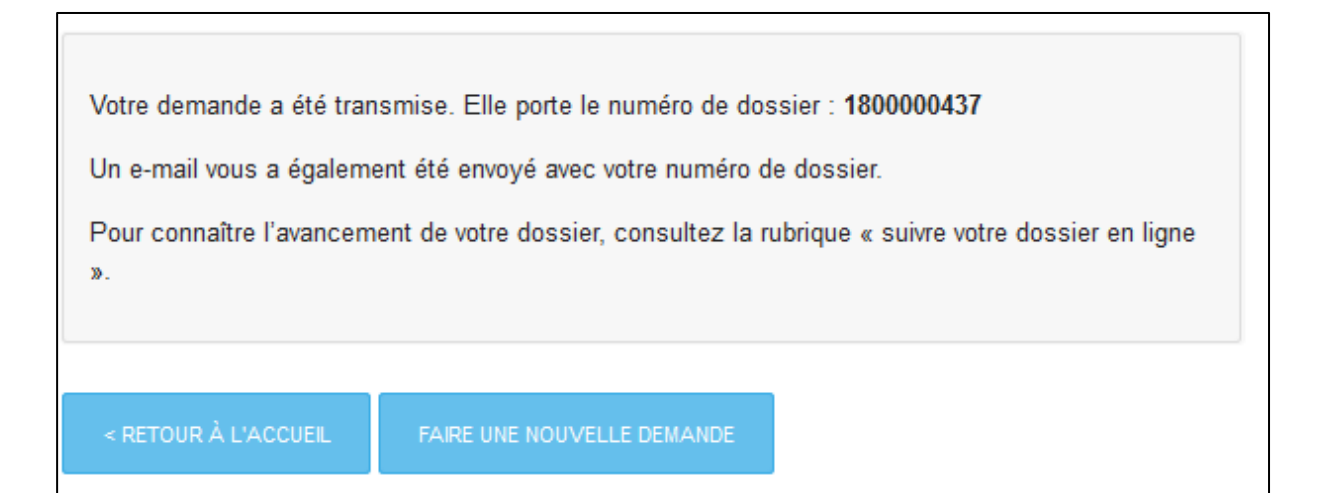

Votre demande est enregistrée. Conservez bien votre numéro de dossier. Votre dossier sera soumis à la validation de l'établissement scolaire et du réseau TAC. Attention les établissements scolaires ferment du 14 juillet au 25 août 2018, pendant cette période les délais de traitement sont allongés.

Un e-mail de confirmation reprenant votre numéro de dossier vous a été envoyé sur votre boîte mail.

ETAPE 4 : Je suis l'avancée de mon ou mes dossiers

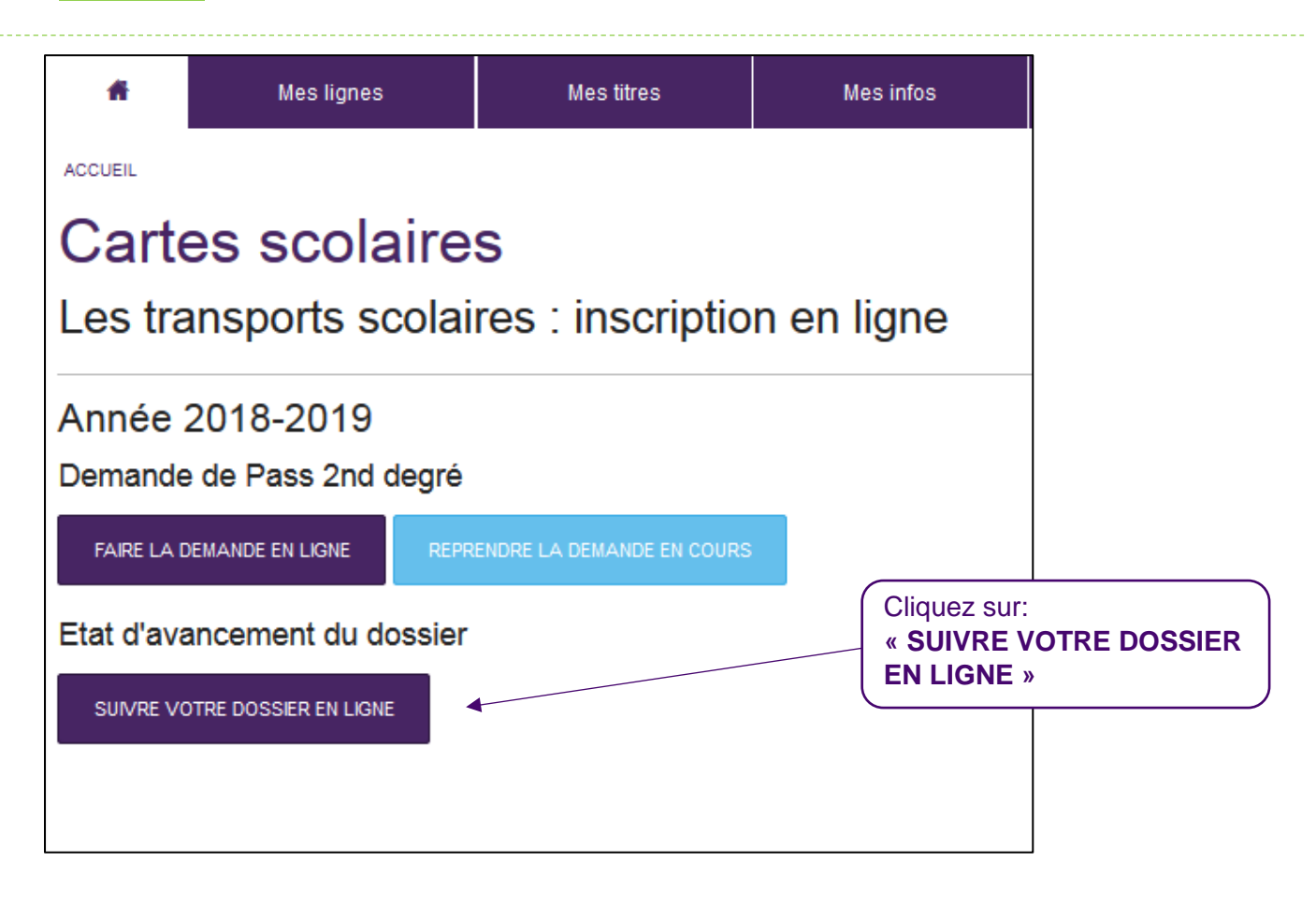

| Suivi des demandes en cours (année 2018-2019) |                       |                      |                                    |  |  |
|-----------------------------------------------|-----------------------|----------------------|------------------------------------|--|--|
| Nom et prénom de<br>l'élève                   | Date de la<br>demande | Numéro de<br>dossier | Etat d'avancement de la<br>demande |  |  |
|                                               | 25/04/2018 (10:13)    | 1800000437           | Demande en cours de traitement     |  |  |
|                                               |                       |                      |                                    |  |  |
|                                               |                       | Etat d'av            | vancement de votre dossier.        |  |  |

Lors de l'évolution de l'état d'avancement de votre dossier, vous recevez un e-mail, vous confirmant la validation ou le refus de votre dossier.

Une fois la phase d'inscription terminée dans l'application, **l'élève reçoit un mail de confirmation :** 

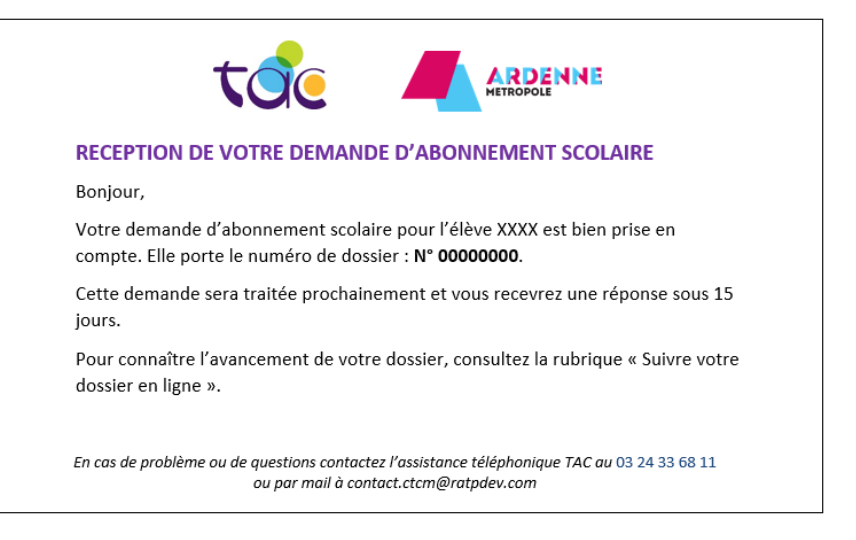

Avec la rubrique « **Suive dossier en ligne** », le déroulement du traitement de la demande peut être consulté par l'élève ou le représentant légal. La deuxième étape est la validation de la demande de Pass 2<sup>nd</sup> degré par l'établissement dans lequel est inscrit l'élève. Dès que l'établissement scolaire aura validé le dossier, un deuxième mail sera envoyé à l'élève :

| CONFIR                            | MATION DE VOTRE DEMANDE D'ABONNEMENT SCOLAIRE                                                                                                    |
|-----------------------------------|----------------------------------------------------------------------------------------------------|
| Bonjour,                          |                                                                                                    |
| Après ex<br>Scolaire :<br>(numéro | amen de votre dossier, vous répondez aux critères d'attribution du Pass<br>2 <sup>nd</sup> degré. Votre demande d'abonnement scolaire pour l'élève XXXX<br>de dossier : <b>N° 00000000</b> ) est acceptée.                            |
| Pour cha                          | rger votre abonnement, vous pouvez :                                                                                                    |
| 1. Ré                             | <ul> <li>gler en ligne dans la rubrique « suivre votre dossier » :</li> <li>X€ de frais d'envoi et vous recevrez la nouvelle carte directement votre domicile.</li> <li>Vous éviterez ainsi les files d'attente en agence,</li> </ul> |
| 2. Ré<br>co                       | cupérer votre titre de transport dans l'une de nos agences<br>mmerciales* :                                                                                                    |
|                                   | <ul> <li>A Charleville-Mézières – 11, rue Noël</li> <li>Ou à Sedan – Place de La Halle</li> </ul>                                                                                                    |
| * Présent                         | ez-vous avec une pièce d'identité  ainsi que votre numéro de dossier.                                                                                                    |
| En cas de p                       | roblème ou de questions contactez l'assistance téléphonique TAC au 03 24 33 68 11                                                                                                    |

Si la demande ne respecte pas les critères de domiciliation ou de scolarisation, l'élève en sera averti par mail :

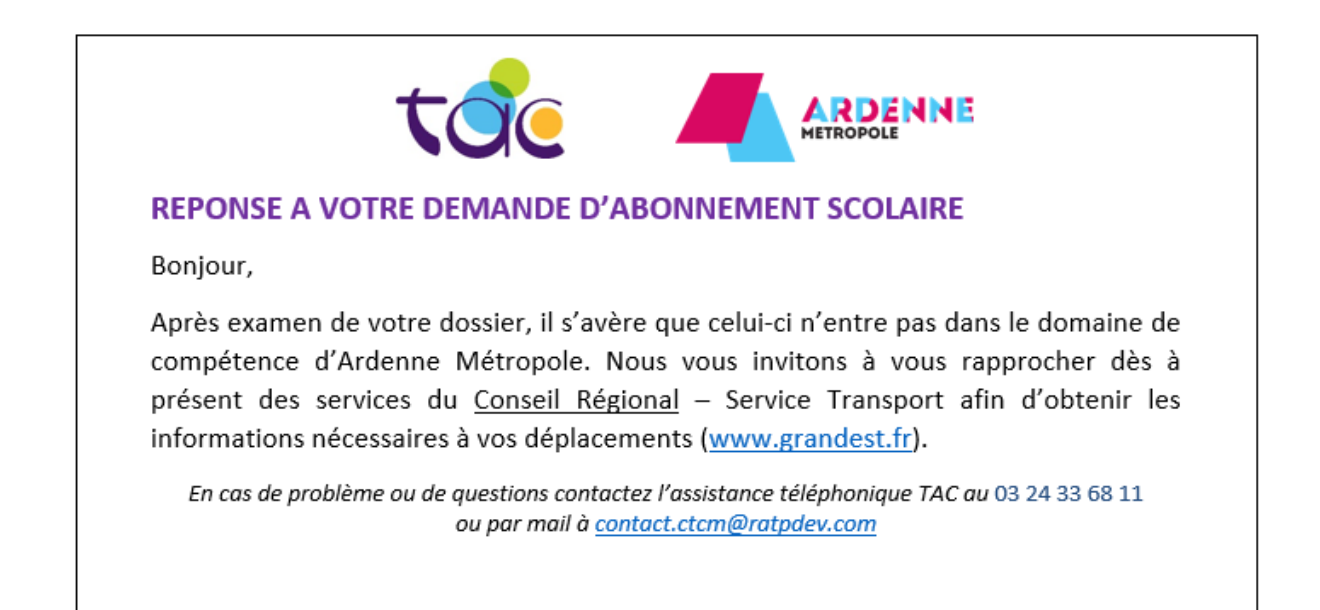

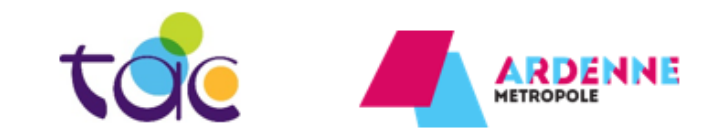

#### REPONSE A VOTRE DEMANDE D'ABONNEMENT SCOLAIRE

Bonjour,

Après examen de votre dossier, il s'avère que vous ne répondez pas aux critères vous permettant de bénéficier du Pass 2<sup>nd</sup> degré.

Vous pouvez néanmoins souscrire un abonnement FIDELITAC ou PASS TAC.

Pour plus d'informations rendez-vous en agence commerciale ou sur le site bustac.fr

En cas de problème ou de questions contactez l'assistance téléphonique TAC au 03 24 33 68 11 ou par mail à <u>contact.ctcm@ratpdev.com</u>

#### > Depuis l'e-mail reçu

| CONF                        | IRMATION DE VOTRE DEMANDE D'ABONNEMENT SCOLAIRE                                                                                                    |
|-----------------------------|----------------------------------------------------------------------------------------------------|
| Bonjou                      | r,                                                                                                    |
| Après e<br>Scolair<br>(numé | examen de votre dossier, vous répondez aux critères d'attribution du Pass<br>e 2 <sup>nd</sup> degré. Votre demande d'abonnement scolaire pour l'élève XXXX<br>ro de dossier : <b>N° 00000000)</b> est acceptée.                          |
| Pour cl                     | narger votre abonnement, vous pouvez :                                                                                                    |
| 1.                          | <ul> <li>Régler en ligne dans la rubrique « suivre votre dossier » :</li> <li>X€ de frais d'envoi et vous recevrez la nouvelle carte directement à votre domicile.</li> <li>Vous éviterez ainsi les files d'attente en agence,</li> </ul> |
| 2.                          | Récupérer votre titre de transport dans l'une de nos agences<br>commerciales* :                                                                                                    |
|                             | <ul> <li>A Charleville-Mézières – 11, rue Noël**</li> <li>Ou à Sedan – Place de La Halle***</li> </ul>                                                                                                    |
| * Prése                     | ntez-vous avec une pièce d'identité ainsi que votre numéro de dossier.                                                                                                    |
| En cas d                    | e problème ou de questions contactez l'assistance téléphonique TAC au 03 24 33 68 11<br>ou par mail à <u>contact.ctcm@ratpdev.com</u>                                                                                                    |

#### > Depuis « Suivre mon dossier en ligne »

Je me rends sur le bustac.fr Je me connecte à mon compte (cf. page 3) Je me rends sur la page www.bustac.fr/cartes-scolaires/

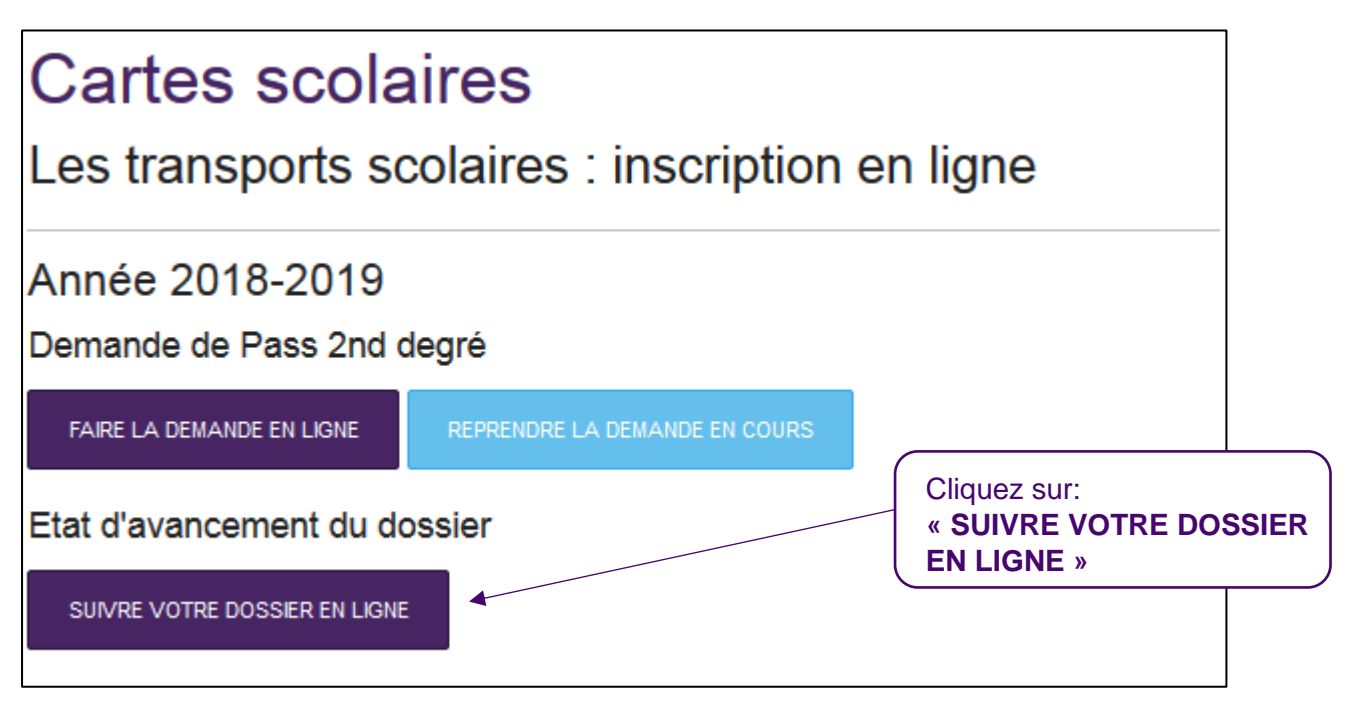

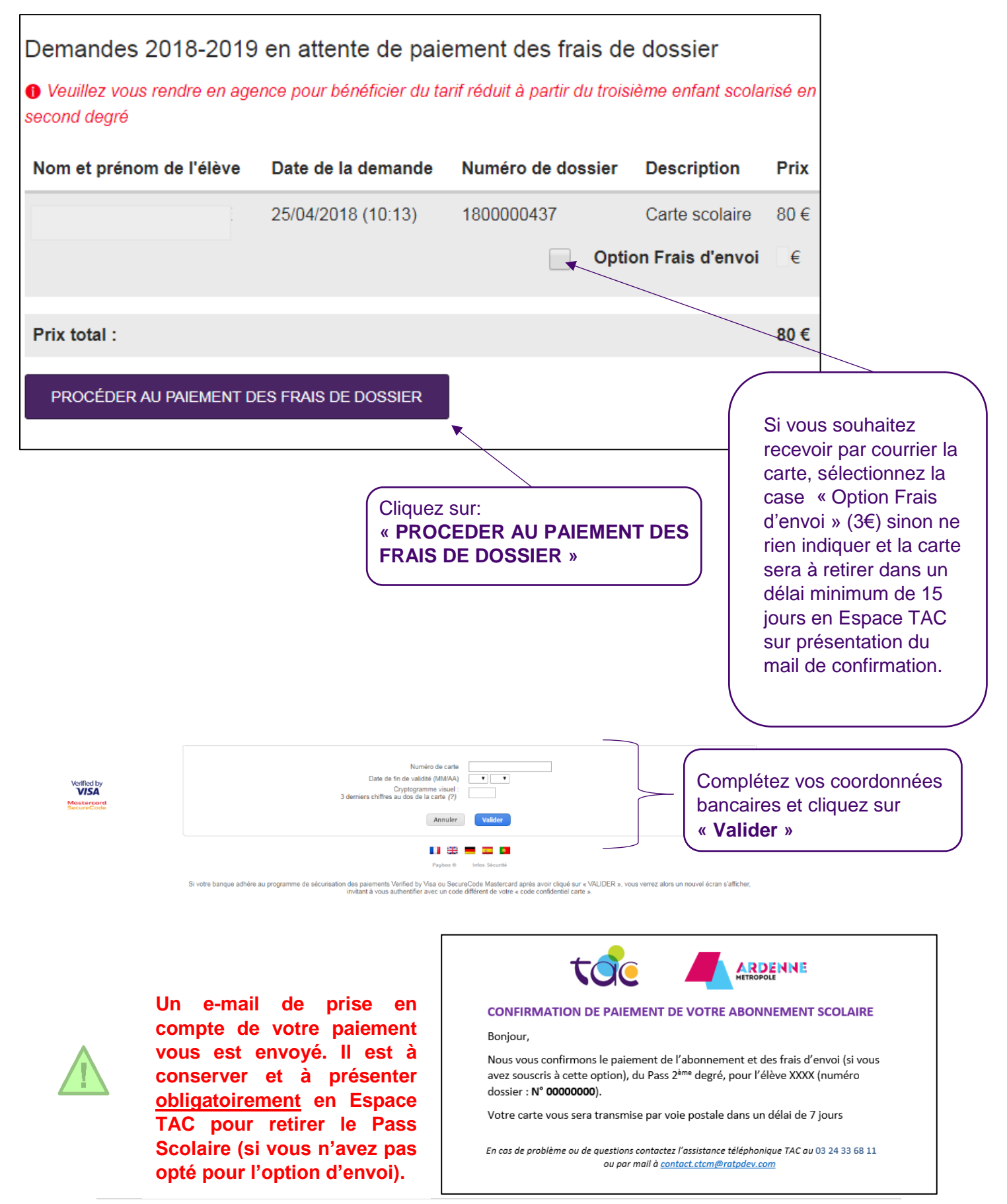

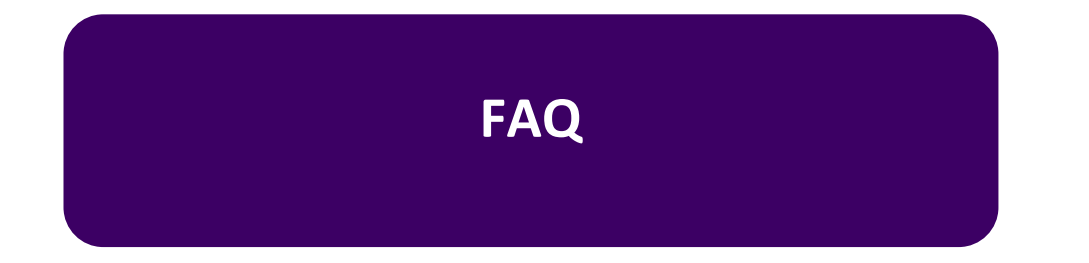

#### LES ELEVES EN ETUDE SUPERIEURE MAIS SOUS STATUT LYCEEN, SONT-ILS ELIGIBLES A L'ABONNEMENT SCOLAIRE ?

Non, l'abonnement scolaire 2<sup>nd</sup> degré est destiné uniquement aux élèves de la 6<sup>ème</sup> au baccalauréat.

#### COMMENT FAUT-IL PROCÉDER POUR LES CARTES SCOLAIRES SNCF ?

La procédure de demande de carte scolaire SNCF, **ne change pas.** La demande doit être faite via le formulaire (non téléchargeable) prévu à cet effet. Retrait de ce dernier et transmission par courrier directement à la SCNF ou aux services de transport d'Ardenne Métropole. Il est impératif que l'élève valide sa carte à chaque montée.

# SI L'ELEVE CHANGE D'ADRESSE EN COURS D'ANNEE, DOIT-IL LE SIGNALER ?

**Oui,** l'abonnement scolaire est donné pour 1 an, l'élève devra indiquer sa nouvelle adresse aux Espaces TAC, par mail ou par téléphone (<u>contact.ctcm@ratpdev.com</u> – 03 24 33 32 32).

#### LA BILLETTIQUE A QUOI CA SERT ?

Les titres sans contact (le système billettique) nous permettent de **mieux connaître vos habitudes de déplacement.** Adossé au système de géolocalisation des bus, le système billettique permet un suivi précis des fréquentations par ligne. Mieux appréhender la façon dont vous voyagez, c'est pouvoir optimiser l'offre de transport TAC au quotidien !

(Données collectées de manières anonymes conformément aux dispositions de la CNIL).

#### SI L'ELEVE OUBLIE SA CARTE PASS TAC, EST-IL VERBALISABLE ?

**Oui,** pour être en règle l'élève doit obligatoirement disposer d'un titre de transport pour voyager. En cas d'oubli de son Pass TAC, l'élève doit acheter un titre de transport pour être en règle.

#### COMMENT L'ELEVE RECEVRA-T-IL SON PASS TAC ?

En Espaces TAC ou par voie postale (moyennant un coût de 3€).

- Espace de Sedan\*, Place de La Halle 08200 Sedan,
- Espace de Charleville-Mézières\*\*, 11 Rue Noël 08000 Charleville-Mézières,

# \* Le retrait de la Carte Pass à Charleville-Mézières concerne les élèves domiciliés dans ces communes :

Aiglemont, Arreux, Belval, Chalandry Elaire, Charleville-Mézières, Cliron, Damouzy, Fagnon, Gernelle, Gespunsart, Haudrecy, Houldizy, La Francheville, La Grandville, Les Ayvelles, Lumes, Montcy-Notre-Dame, Neufmanil, Nouzonville, Prix-Les-Mézières, Saint Laurent, Sécheval, Tournes, Ville sur Lumes, Villers-Semeuse, Warcq.

# \*\* Le retrait de la Carte Pass à Sedan concerne les élèves domiciliés dans ces communes :

Balan, Balaives et Butz, Bazeilles, Bosséval et Briancourt, Boutancourt, Cheveuges, Daigny, Dom le Mesnil, Donchery, Elan, Etrépigny, Fleigneux, Flize, Floing, Francheval, Givonne, Glaire, Hannogne Saint Martin,Illy, Issancourt et Rumel, La Chapelle, La Moncelle, Nouvion sur Meuse, Noyers pont Maugis, Pouru aux Bois, Pouru Saint Rémy, Rubécourt et Lamecourt, Saint Aignan, Saint Menges, Sapogne et Feuchères, Sedan, Thelonne, Villers Cernay, Villers sur Bar, Vivier au Court, Vrigne Meuse, Vrigne aux Bois, Wadelincourt.

23 | Page

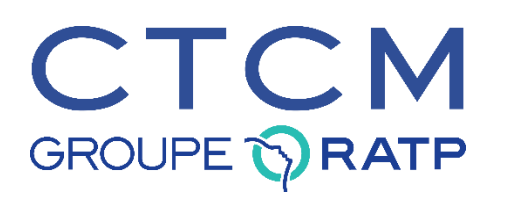

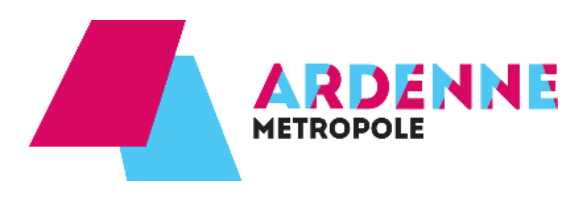

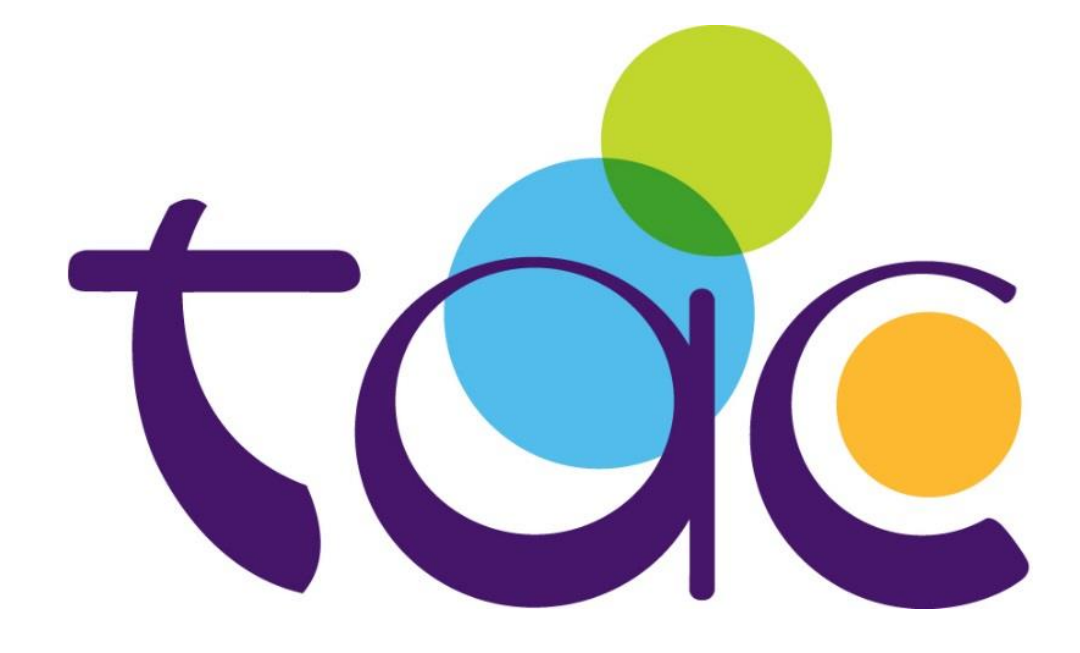